## **Robot C Basic Screen Outline**

Font Height Hotkey = CTRL and +/- to increase or decrease font height

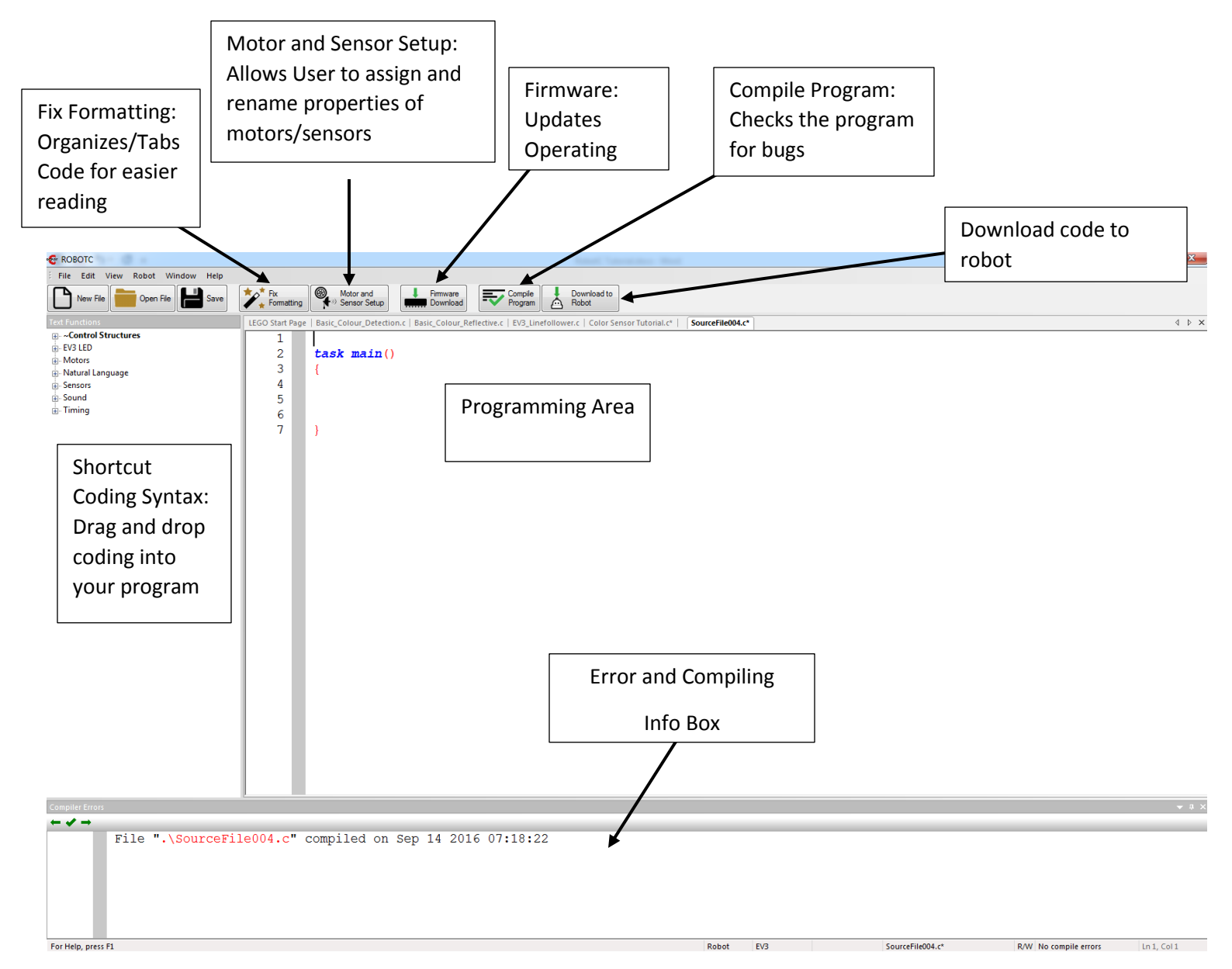

# **Robot C Programming Tutorial**

### Firmware

Definition: programming language that is placed as read-only memory that is able to run certain program types( I.E Firmware OS = Apple products; Firmware Android = Non-Apple Products)

- 1. Turn the EV3 Brick ON
- 2. Connect EV3 Lego Brick to the computer using the USB Micro USB wire.
- 3. Adjust the firmware from function block (Labview) to structured text (Robot C)
  - a. Open Robot C for Lego Mindstorm 4.x
  - b. Drop Down Menu Robot > Platform Type > Lego Mindstorms > EV3
  - c. Drop Down Menu Robot > Download EV3 Linux Kernel

### **Tutorial 1: Make It Move**

#### A. Make It Move

1. File > New > New File

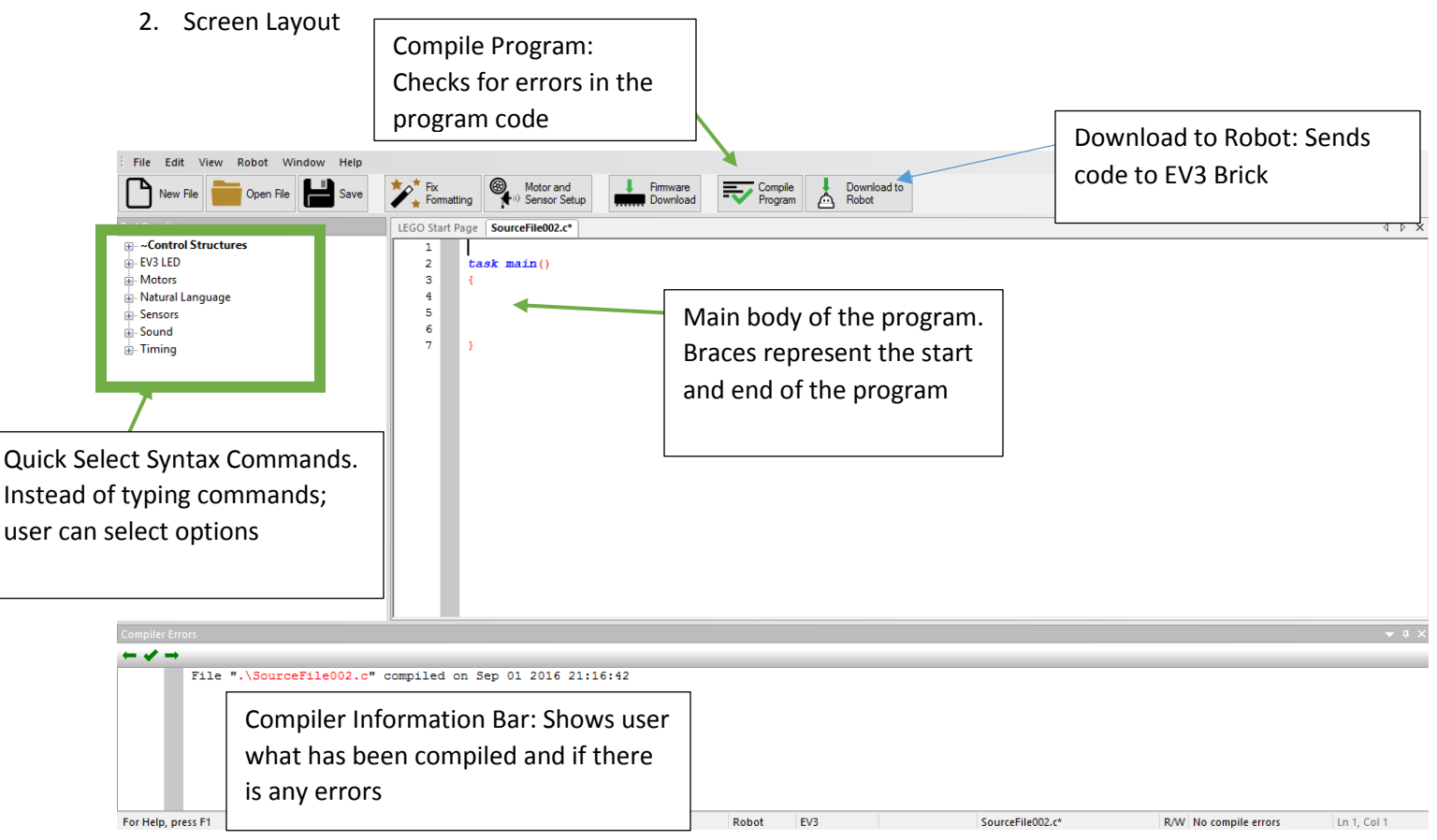

- 3. Write the following Program
  - a. May type all of the code or begin typing and drop down menus will appear to predict desired command

```
1
                                                                      I.E
2
    task main()
3
     -{
                                                                       mot
4
5
    motor [motorB] = 50; //set motor speed for B Port
6
    motor [motorC] = 50; //set motor speed for C Port
7
    wait1Msec(3000); // set total time motors will run (1000ms = 1sec)
8
9
    }
```

- 4. Compile the program to make sure there are no errors or bugs in the program
- 5. Connect the EV3 Brick to the PC using the USB cable > Select the Download to Robot > First time button is hit the software will ask you to save the source file and main file of the program. Navigate to the desired file location > Pop menu will appear > Click the Start button to start the program

### Robot C Program 1: Make it Move

Write a Program that does the following. Move now faster than power setting of 25

- 1. Mark a start point with tape
- 2. Go forward as provided in the original program for 9 inches
- 3. Turn Right 90 degrees (Mark spot on the floor w/ tape)
- 4. Pause 2.5 seconds
- 5. Go forward 1.5 feet
- 6. Turn Left 45 Degrees (Mark spot on the floor w/ tape)
- 7. Pause for PI seconds (3.14 seconds)
- 8. Go Forward 2 feet
- 9. Pause 2.68 seconds
- 10. Move the robot in reverse back to the start point (Do not need to pause at the turns). Robot should come close to the original marked position on the floor.

Show program to Teacher.

### Sensors

When using sensors or motors it is helpful to rename them to variable name that stands out and is easy to type. For Example: Default name for a Touch Sensor maybe S1. Changing the variable name to Touch instead of S1 can be helpful when trying to debug the program.

Click on the Motor Sensor Setup Icon at the top part of the screen

| File Edit View Robot Window Help New File Open File File Save File Net File File File File File File File File                                                                                                    | x Motor and Sensor Setup                                                                                     | Firmware<br>Download | Com<br>Prog                                       | oile Downla<br>ram Robot | bad to                                             | 23 |
|----------------------------------------------------------------------------------------------------|----------------------------------------------------------------------------------------------------|----------------------|---------------------------------------------------|--------------------------|----------------------------------------------------|----|
| Motors and Sensors Setup          Standard Models       Motors       Sensors         Sensor Index       S1       S2         S3       S3       S3         S4       S4       S4         Assign Names to the different Sensor and Motor Ports       Motor Ports | Sensor Type<br>No Sensor<br>No Sensor<br>No Sensor<br>No Sensor<br>Assign the type<br>sensor/motor f<br>used | e of<br>that will be | Mode<br>Not Applica<br>Not Applica<br>Not Applica | able                     |                                                    |    |
| Standard Models     Motors     Sensors       Port     motorA                                                                                                    | Type<br>EV3 Motor (Large) ▼<br>EV3 Motor (Large) ▼<br>EV3 Motor (Large) ▼<br>EV3 Motor (Large) ▼             | Reversed             | Encoder                                           | PID Control              | Drive Motor Side<br>None  None None None None None |    |

Coding: When coding with a sensor the syntax SensorValue [SensorName] will be used.

Example of If Statement for Touch Sensor is touched to turn off motors:

```
If (SensorValue [Touch] == 1)
```

```
{
```

```
motor [motorB] = 0;
```

```
motor [motorC] = 0;
```

}

#### **Sensors Values**

Port View on the EV3 Brick can be used to see what values are be returned for the sensor or the following code can be typed in the program to display data on the brick

Example is for Color Sensor (Code is in Bold; all other type are comments about the code)

// Write the amount of reflected light to the screen

// This is a value between 0 and 100, where 0 means no reflected

// light and 100 means all light is being reflected

### displayBigTextLine(4, "Reflected: %d", SensorValue[Colour]);

Sleep (20); // Wait 20 ms to get 50 readings per second

Touch: 0 = Not Pressed

1= Pressed

Ultrasonic: Units cm distance

**Color:** Solid Colors or Light Reflected Percentage

## **Tutorial 2: Touch Sensor**

- 1. Mount the Touch sensor to the front of your robot
- 2. When using the Touch Sensor there is two values 0 = not pressed and 1 = pressed. Using an If or While statements the programmer can make the robot do conduct different actions based on the inputted data.
- 3. Create a NEW Program
- 4. Sensor Setup

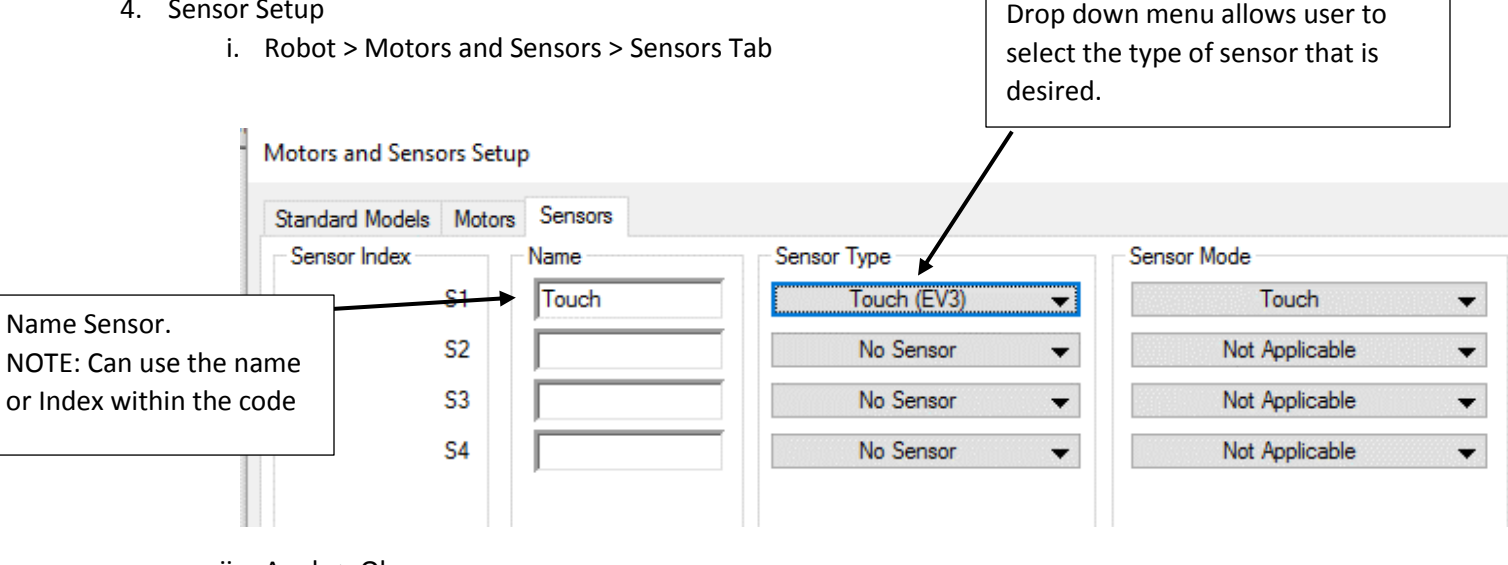

- ii. Apply > Ok
- 5. Write the following program

6.

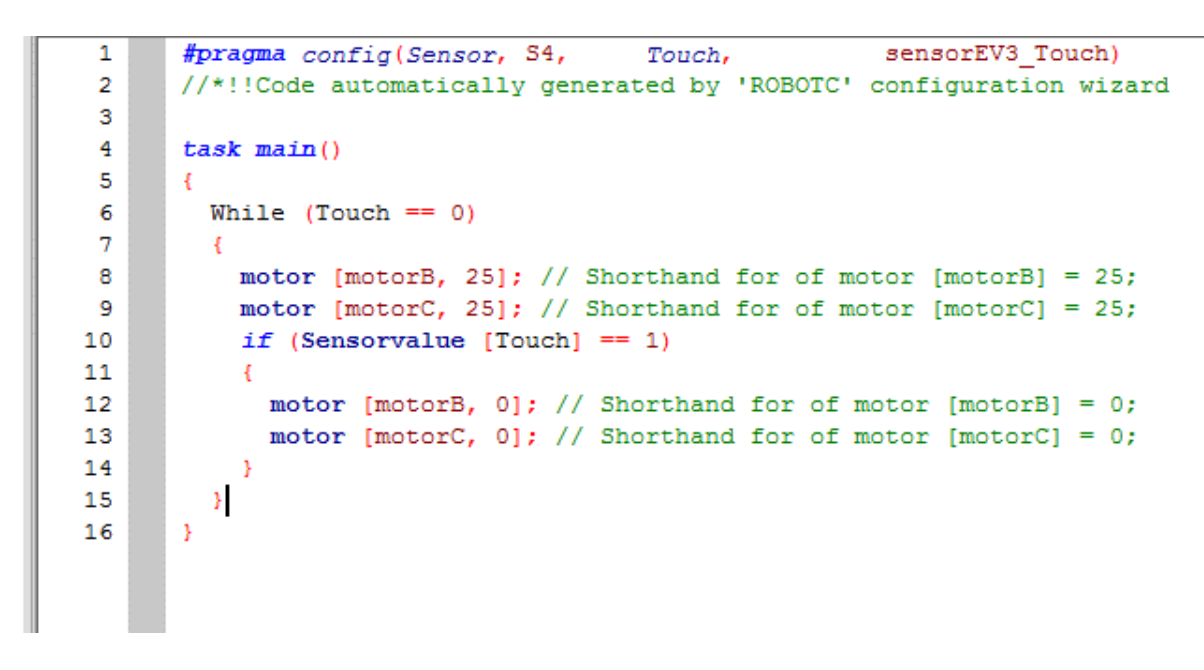

7. Upload the program and test the touch sensor with a barrier

## **Robot C Program 2: Touch Sensor**

Write a program that will do the following

- 1. Touch sensor starts the robot going forward (Speed not greater than 25)
- 2. Touch sensor pressed a second time will stop the robot

Show Teacher upon completion

### **Tutorial 3: Ultrasonic Sensor**

1. Setup: Set the Ultrasonic sensor in the Motor and Sensor Setup to Sonic . Be sure you place the name in the same port. See below for example. Ultra Sensor is set in Port 2.

Motors and Sensors Setup

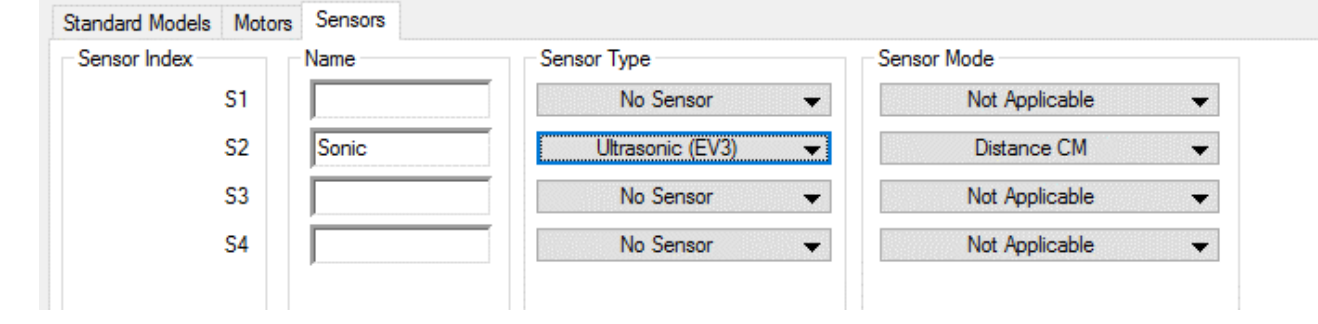

#### 2. Write the following program.

NOTE: the ultrasonic sensor works with default units of cm

| 2 //#IICode sutemptically generated by IDOPOTCL configuration wighted | 114// |
|-----------------------------------------------------------------------|-------|
| 2 //~::code automatically generated by 'ROBOIC' configuration wizard  | 117// |
| 3                                                                     |       |
| 4 task main()                                                         |       |
| 5 {                                                                   |       |
| 6 willie (true) loop is a way to full                                 |       |
| 7 while (true)  the program continuously without                      |       |
| 8 { having a counter or end. In                                       |       |
| 9 if (SensorValue [Sonic] >= 5) essence it is a forever loop          |       |
| 10 {                                                                  |       |
| 11 motor (motorB) = 20;                                               |       |
| 12 motor (motorC) = 20;                                               |       |
| 13 }                                                                  |       |
| 14                                                                    |       |
| 15 else                                                               |       |
| 16 {                                                                  |       |
| 17 motor (motorB) = 0;                                                |       |
| <pre>18 motor (motorC) = 0;</pre>                                     |       |
| 19 }                                                                  |       |
| 20 }                                                                  |       |
| 21 }                                                                  |       |

## **Tutorial 4: Color Sensor**

1. Setup: Set the color sensor in the Motor and Sensor Setup to Colour (Note the word Color cannot be used because of a conflict with the sensor name and comparison code). Be sure you place the name in the same port. See below for example. Color Sensor is set in Port 3.

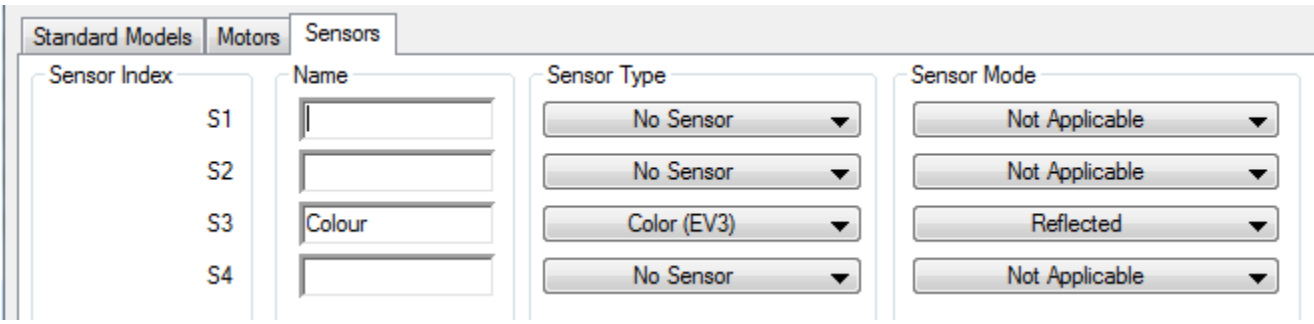

#### Type the following program.

| 1   | #pragma config(Sensor, S3, Colour, sensorEV3 Color)                                                         |
|-----|----------------------------------------------------------------------------------------------------|
| 2   | //*!!Code automatically generated by 'ROBOTC' configuration wizard !!*//                                    |
| 3   |                                                                                                    |
| 4   | task main()                                                                                                 |
| 5   | {                                                                                                    |
| 6   | while (true)//While (true) makes the software run continously until the off button is pressed on the robot) |
| 7   |                                                                                                    |
| 8   | // Write the amount of reflected light to the screen                                                        |
| 9   | // This is a value between 0 and 100, where 0 means no reflected                                            |
| 10  | // light and 100 means all light is being reflected                                                         |
| 11  | <pre>displayBigTextLine(4, "Reflected: %d", SensorValue[Colour]);</pre>                                     |
| 12  |                                                                                                    |
| 13  | // Wait 20 ms to get 50 readings per second                                                                 |
| 14  | <pre>sleep(20);</pre>                                                                                       |
| 15  |                                                                                                    |
| 16  | if (SensorValue [Colour] >= 40) //NOTE: Comparison Value for SensorValue [Colour]                           |
| 17  | // is based on the ligth reflected percentage                                                               |
| 18  |                                                                                                    |
| 19  | motor [motors] = 0;                                                                                         |
| 20  |                                                                                                    |
| 21  | waltimsec (10);                                                                                             |
| 22  |                                                                                                    |
| 2.3 |                                                                                                    |
| 25  |                                                                                                    |
| 26  | motor [motorR] = 15:                                                                                        |
| 27  | motor [motorc] = 15:                                                                                        |
| 28  |                                                                                                    |
| 29  |                                                                                                    |
| 30  |                                                                                                    |
|     |                                                                                                    |

#### Program should do the following

When a color sensor light reflection is greater than 40 then the motors will stop. If light reflection is less than 40 than the motors will move. Note: Depending on the surface the comparison value may have to be adjusted.

2. Modify the program accordingly to work on your surface.

Edit/Modify the program for the surface that you are working on so the robot will not fall of the table.

## **Robot C Program 3: Capstone**

Design an attachment to your robot that will pick up the predefined object. BE sure to set the type of motor in the Motor and Sensors Setup menu. NOTE: Must use sensors for all movements; NO predefined distances/timing with the motors.

- 1. Design a gripper that will grab and move a desired object
- 2. Touch Sensor to Start the Robot
- 3. Color Sensor
  - a. Stop at 1<sup>st</sup> black line
  - b. Pause for 1.4 seconds
  - c. Turn Right
  - d. Stop at Edge of table
  - e. Pause for 1.4 seconds
  - f. Back up 2 wheel rotations
  - g. Turn Left
  - h. Drive to the object
- 4. Sense Object to be picked up (May use any type of sensor)
- 5. Drive to the drop off area.
- 6. Release object
- 7. Reverse robot without touching or knocking the object over
- 8. Stop
- 9. Return to the Start position

Show teacher when completed